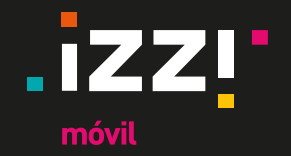

# Manual de Configuración de Roaming

izzi viaja contigo por el mundo

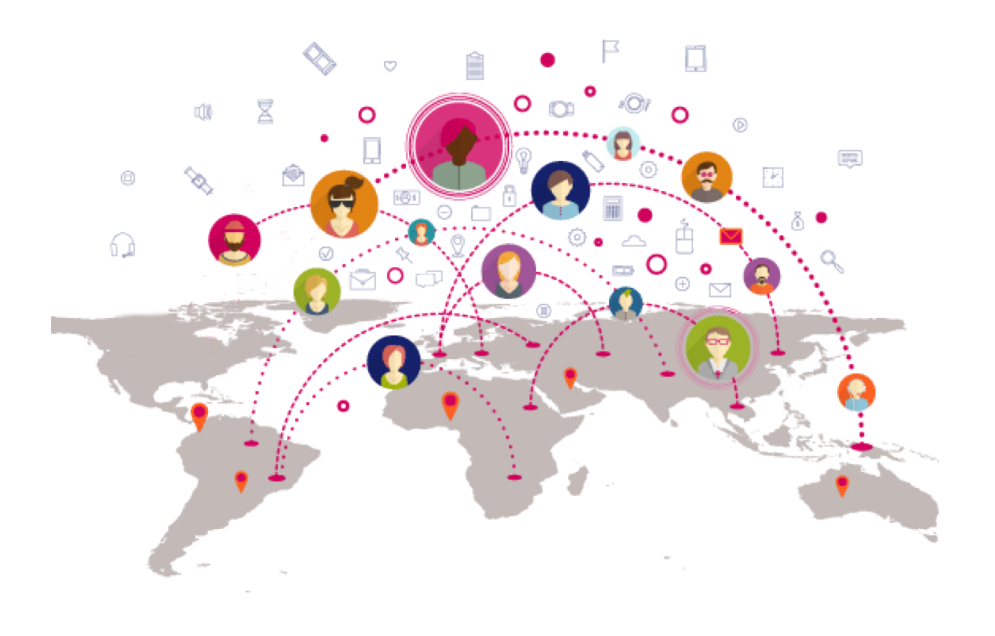

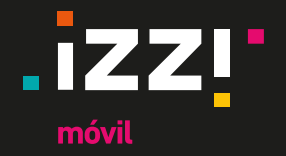

## **Roaming Internacional**

Para disfrutar los beneficios de tu izzi móvil fuera de México, EUA o Canadá, deberás contratar un plan de Roaming internacional.

#### Registro de red en el país destino

- Enciende tu equipo en cuanto llegues al país que visitas.
- Tu equipo tardará unos minutos en detectar automaticamente la red del proveedor de Roaming Internacional con quien izzi móvil tiene acuerdo.
- En menos de 10 minutos tu equipo deberá estar registrado y navegando sin ningún problema.

Si después de 10 minutos tu equipo no se ha registrado a ninguna red, te pedimos realices ajustes de configuración en tu equipo, una vez aplicados la conexión será automática.

Para configuración en equipos iOS, revisa la página 3 Para configuración en equipos Android, revisa la página 5

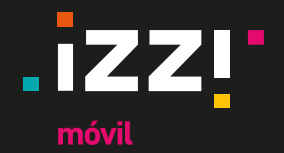

#### Configuración para Roaming iOS

3

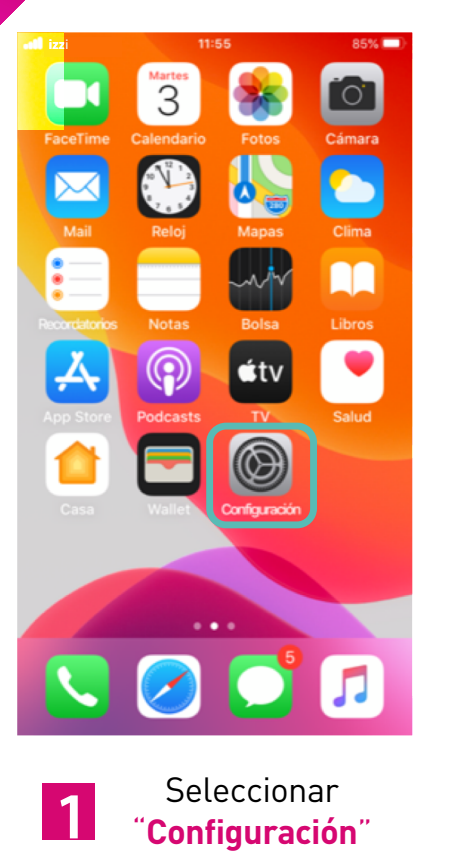

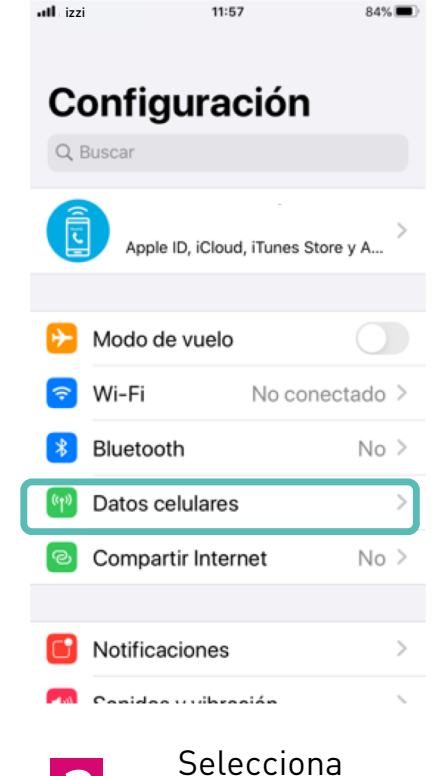

Datos celulares"

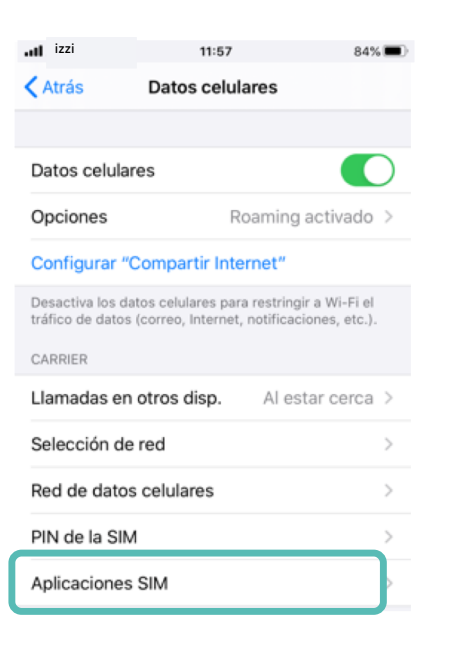

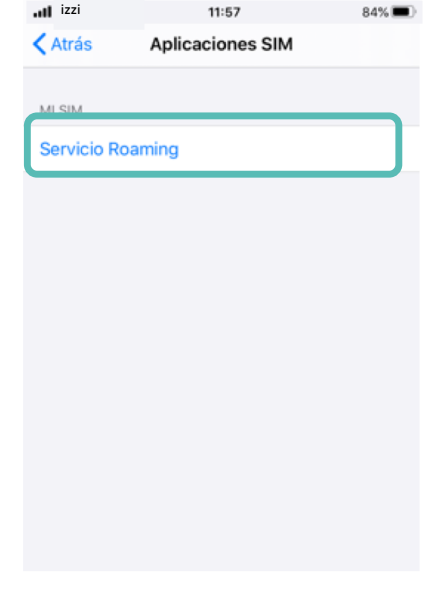

Selecciona **"Aplicaciones SIM"** En caso de no aparecer esta opción, la SIM proporcionada no tiene Roaming Internacional

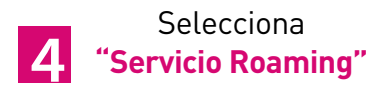

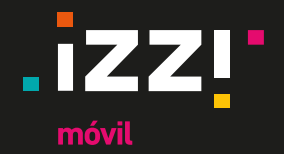

### Configuración para Roaming iOS

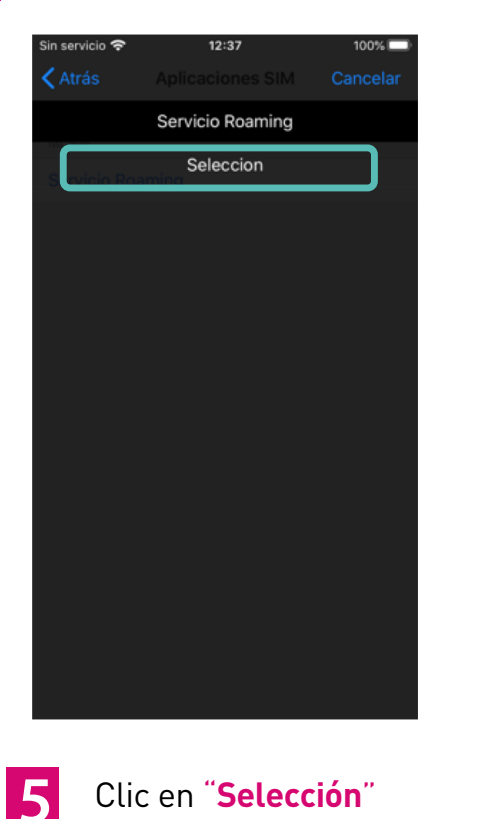

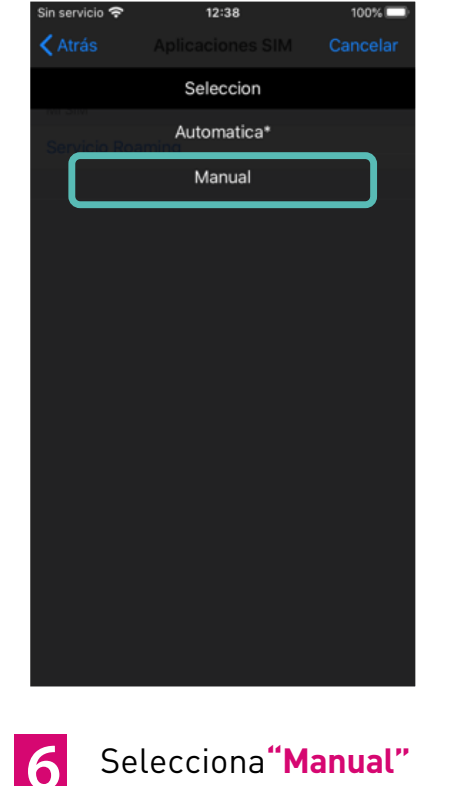

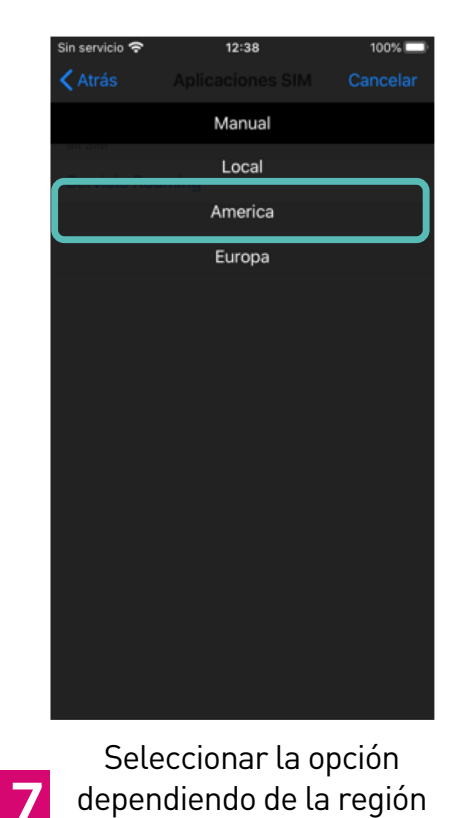

en la que se encuentre

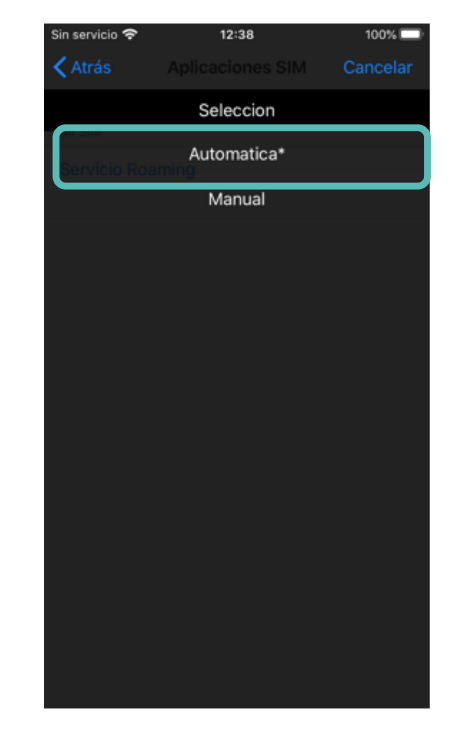

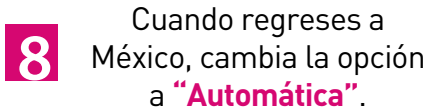

Última actualización noviembre de 2024.

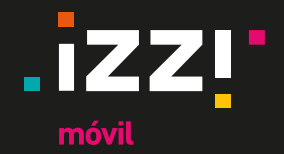

### Configuración para Roaming Android

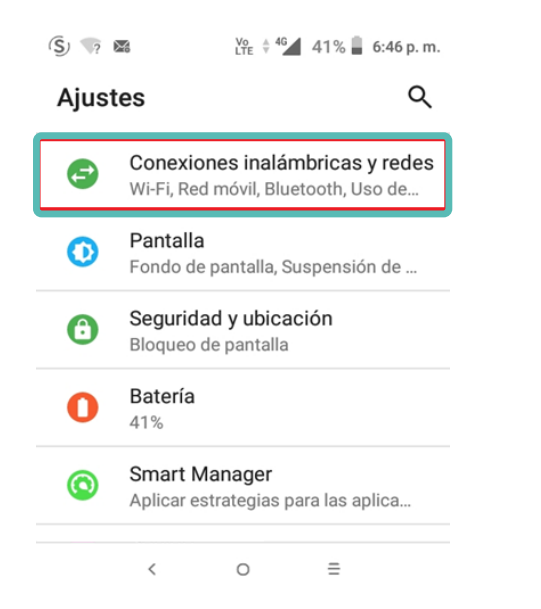

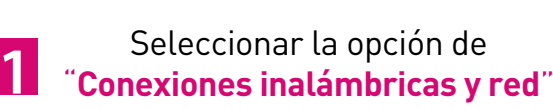

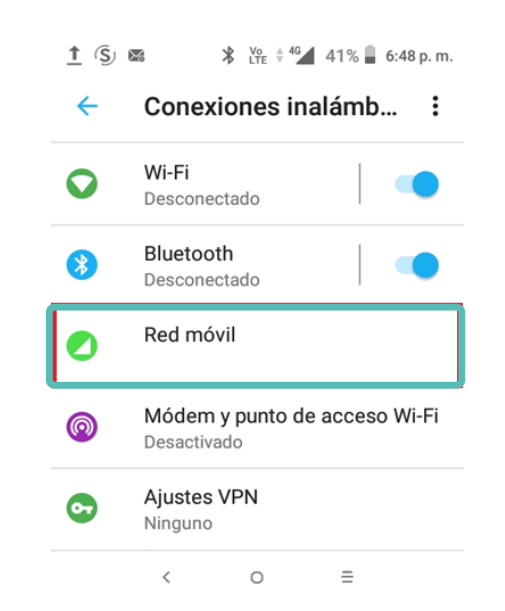

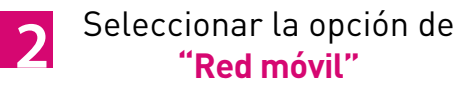

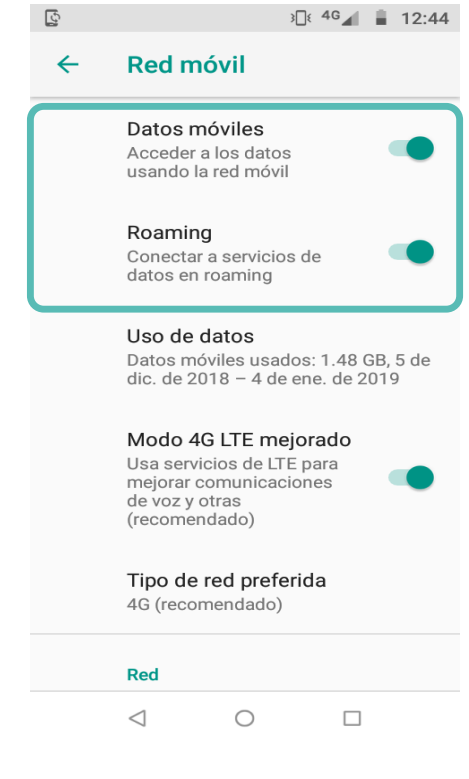

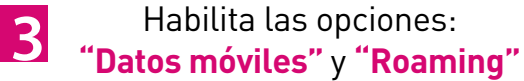